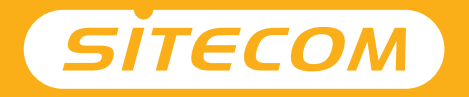

## Installation guide

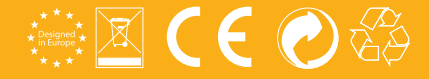

## Wi-Fi router X3 N300

- **UK** Full manual available in English
- **NL** Volledige handleiding beschikbaar in het engels
- IT Il manuale utente completo è disponibile in lingua inglese
- DE Vollständiges Handbuch in englischer Sprache verfügbar
- ES Manual completo disponible en inglés
- PT Manual completo disponível em inglês
- **FR** Manuel complet disponible en anglais
- **RU** Подробное руководство доступно на английском языке

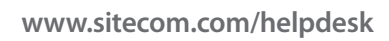

### Package content

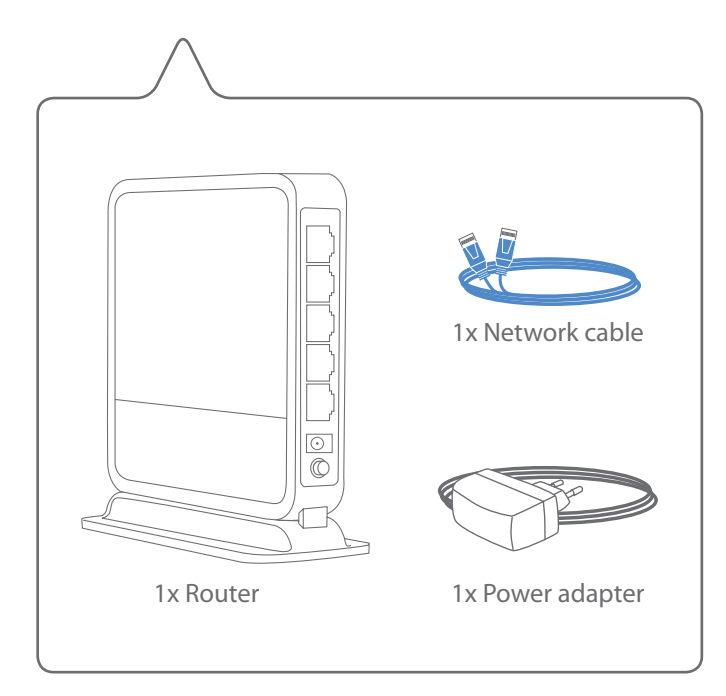

1

# Connect the router to your modem

- NL Verbind de router met de modem
- IT Collegare il router al modem
- DE Verbinden Sie den Router mit Ihrem Modem
- ES Conecte el router a su módem
- PT Ligue o router ao seu modem
- FR Connectez le routeur à votre modem
- **RU** Подключите маршрутизатор к модему

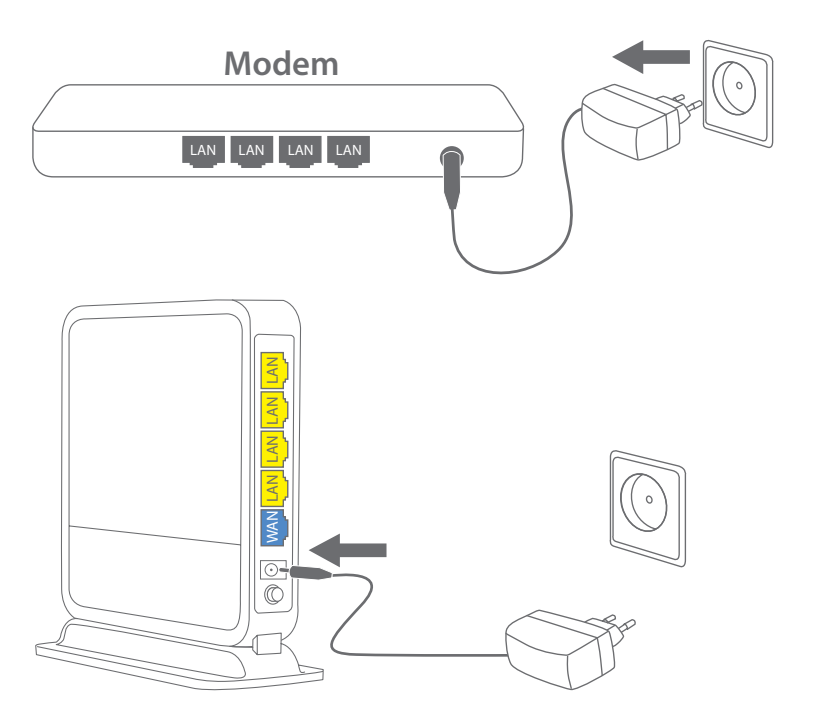

B

С

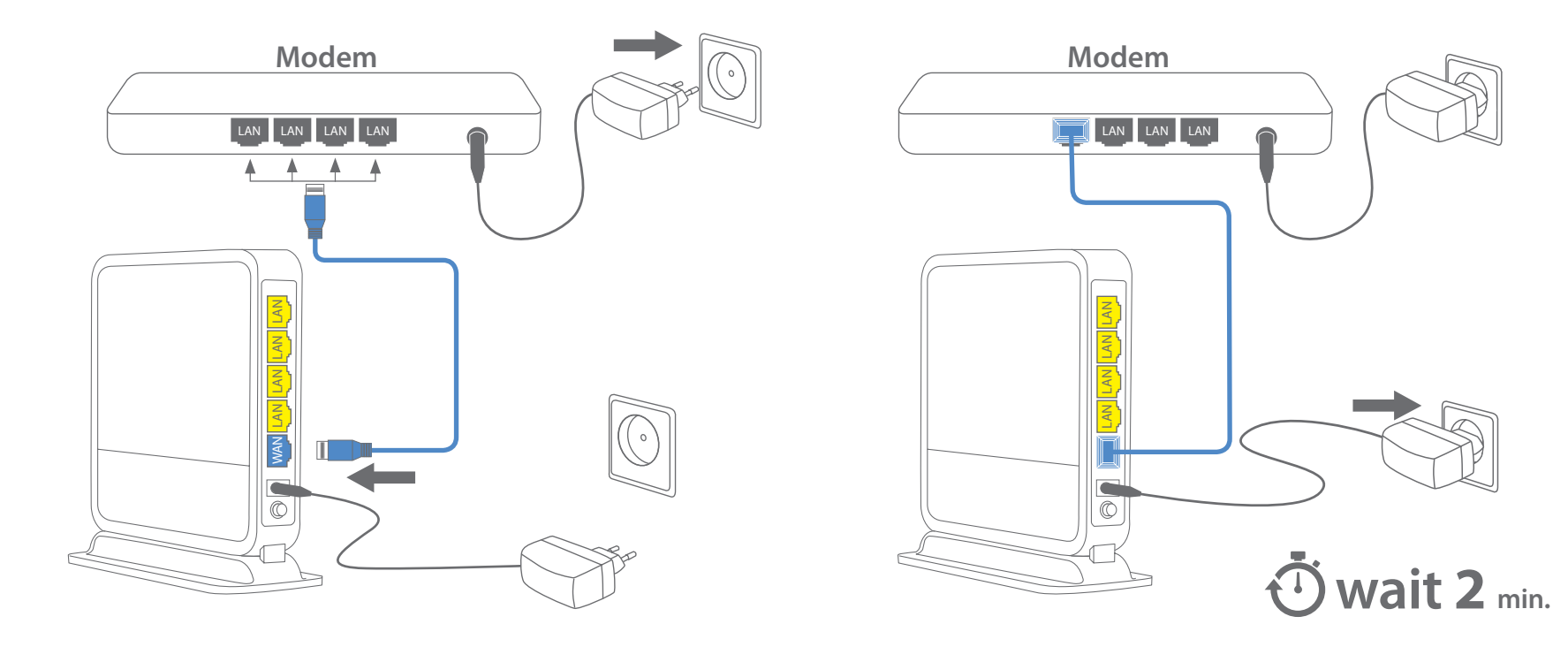

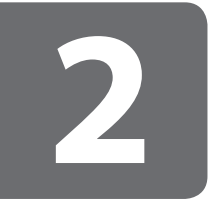

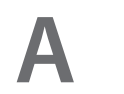

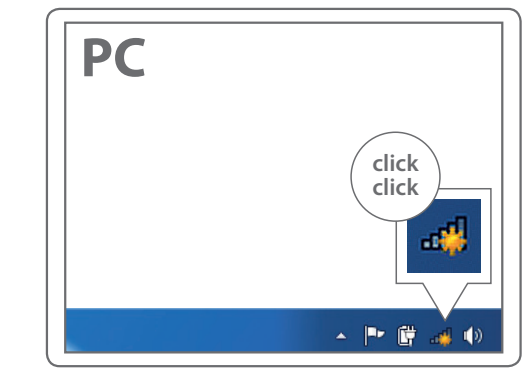

### **Connect to your PC / Mac**

- NL Verbind je PC / Mac
- IT Connetti al PC / Mac
- **DE** Verbindung zum PC / Mac
- ES Conéctese a su PC / Mac
- PT Ligue ao seu PC / Mac
- FR Peut être connecté à votre ordinateur PC / Mac
- RU Подключитесь к PC / Мас

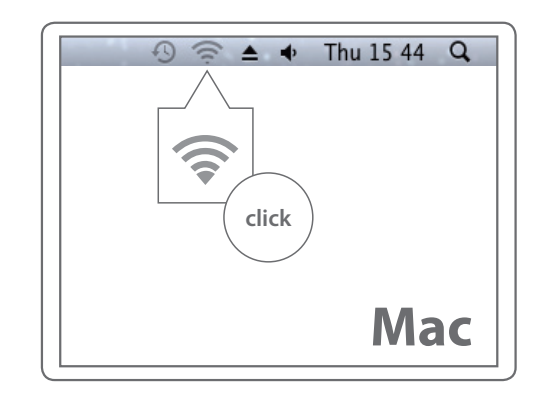

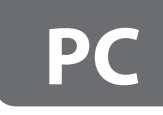

#### 4. Not connected Connections are available Wireless Network Connection . Your network name -11 Router 31 Other network 1 Other network 2 Other network 3 click Other network 4 click Other network 5 ⊠ C€ Other network 6 Other network 7 Open Network and Sharing Center

### network name

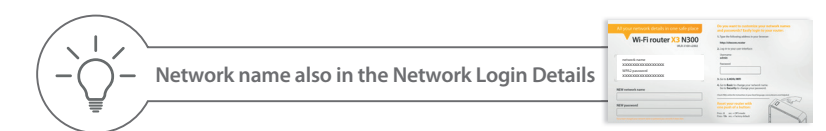

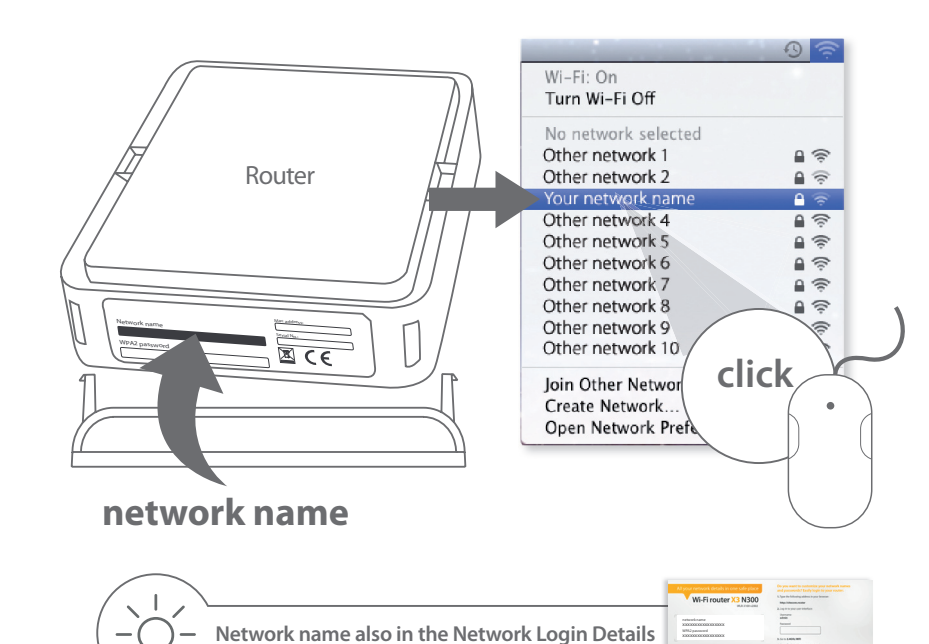

### Mac

A COLORADO AND A COLORADO AND A COLO

NEW options is a surrow

## PC

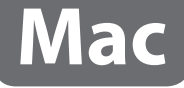

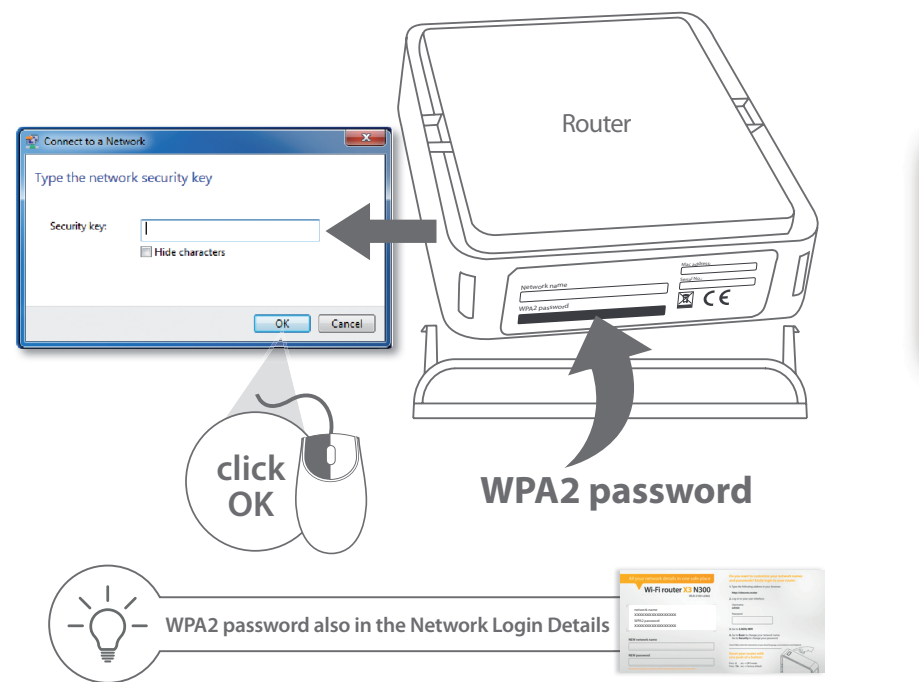

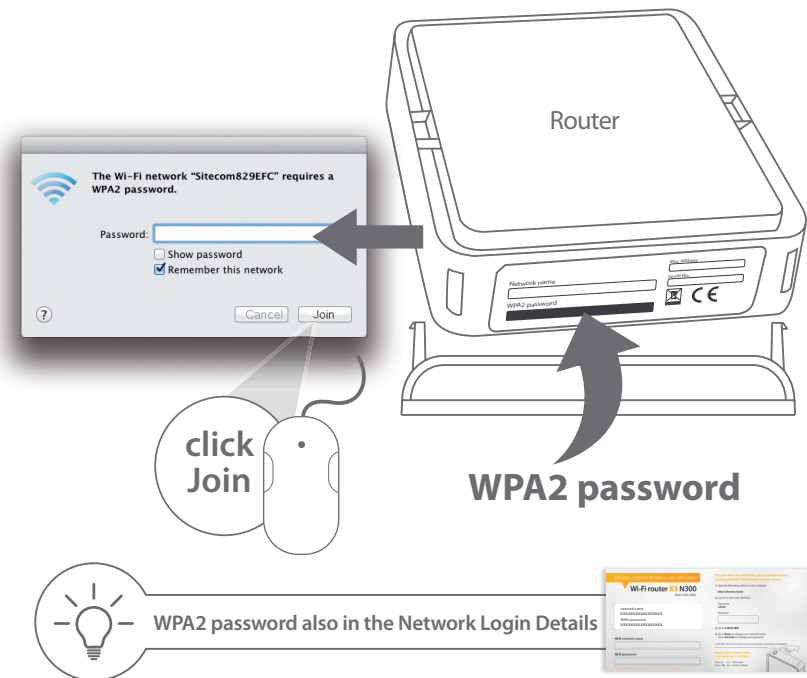

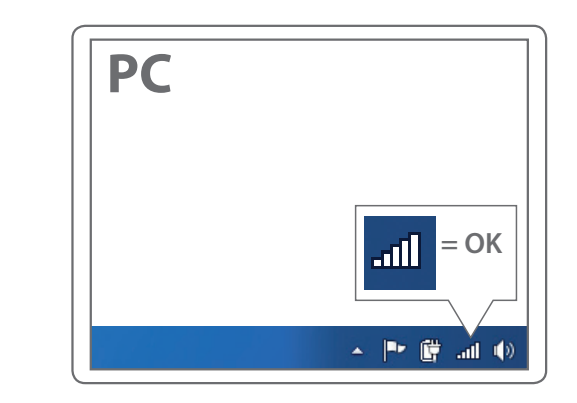

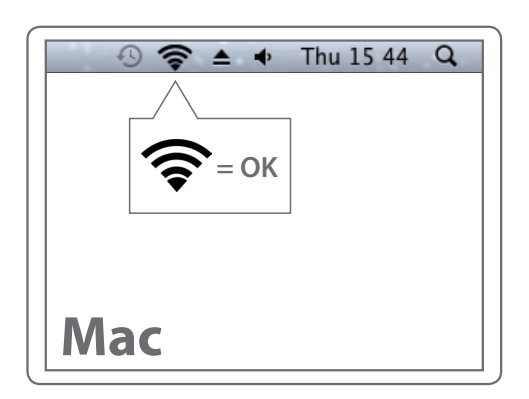

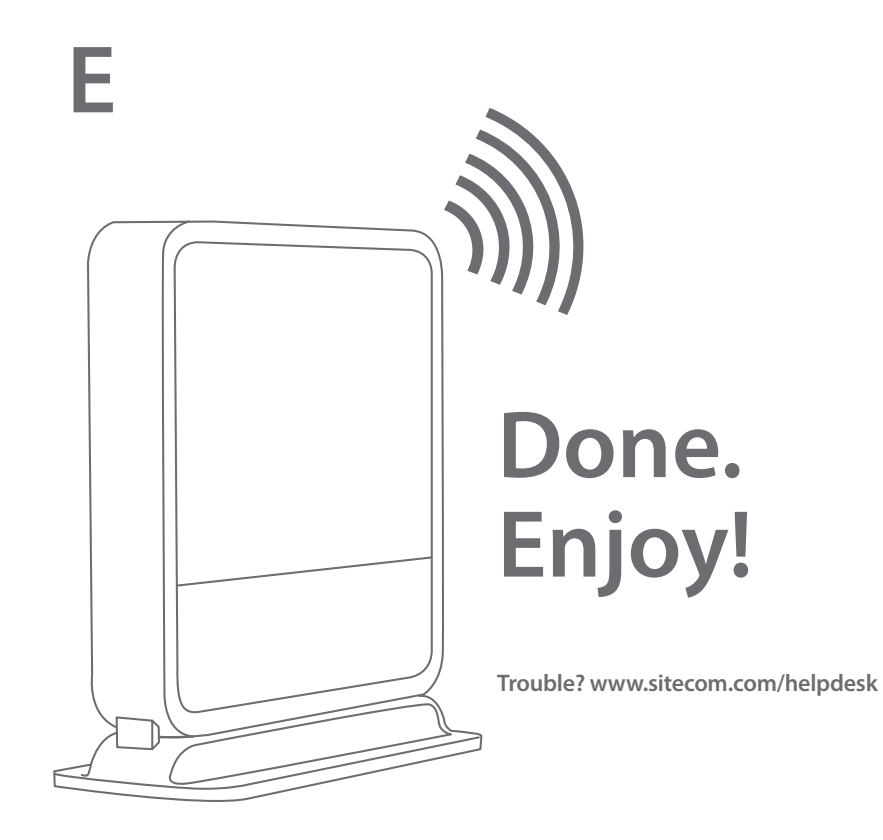

# Extra!

Easily find out how to create a guest Wi-Fi network for your family & friends

> **Check FAQs online** for instructions in your local language

www.sitecom.com/helpdesk

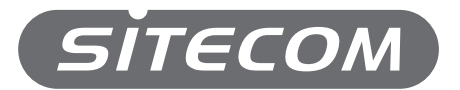

Register this product online within 3 weeks of purchase and get a free **10 year** warranty

www.sitecom.com/warranty